# **User Manual**

Administrator's guide for mass managing VirtueMart products

### using

### VM Mass Update 1.0

The ultimate product management solution for VirtueMart!

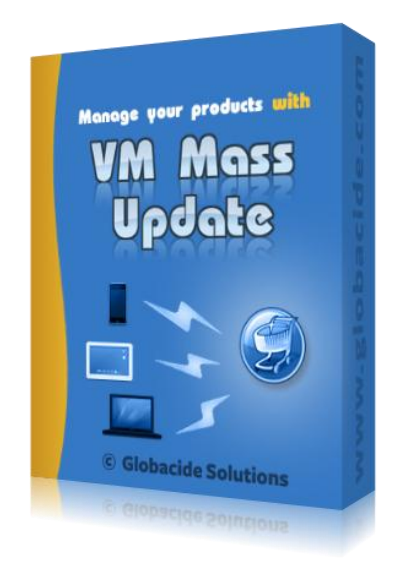

### Contents

| Product Overview                      |
|---------------------------------------|
| Feature List4                         |
| Installation5                         |
| Application Interface                 |
| Managing Products                     |
| Column Options8                       |
| In-line Editing9                      |
| Mass Update9                          |
| Main Buttons9                         |
| Managing Discounts11                  |
| Managing Media Files                  |
| Managing Attributes                   |
| Importing Products From CSV Files14   |
| Importing Products From Image Files15 |
| Exporting Products                    |
| Settings17                            |
| Conditional Formatting                |
| Uninstallation19                      |
| Additional Help                       |

### **Product Overview**

VM Mass Update is an advanced, instant product management solution for VirtueMart, designed specifically for shop administrators that need to manage large shops with many products.

VM Mass Update allows you to manage hundreds, thousands, even tens of thousands of products, quickly and effectively, using an easy-to-use, intuitive, grid-based, Excel-like interface.

VM Mass Update's main focus is allowing for quick mass value updating of all major product fields, such as price, stock units, category, publishing state, and many more. Increasing your products prices by 10%, for example, is a matter of seconds, even for thousands of products.

The other strong features of VM Mass Update are powerful import/export functions for products. You are able to quickly import products from CSV files, or otherwise automatically create products by uploading a collection of product images. The export features allow you to export your product data to CSV, Excel, PDF and HTML formats.

So the larger the shop you're running, the more time and effort will VM Mass Update save you.

### **Feature List**

- 1. *Mass update* VM Mass Update allows you to quickly update all major product fields, for any set of products, by simple operations (subtraction, addition), specific values, or percentages;
- 2. *In-line editing* Editing any specific, individual product field is as easy as clicking a "cell" and typing a new value;
- 3. *Friendly interface* VM Mass Update features a grid-based interface, similar to that of Excel. Its easiness of use and familiarity will ensure you get a good experience and an efficient workflow;
- 4. **Responsiveness** The application is 100% client-side based, so that it is as responsive and fast as possible; this eliminates frustrating page loading times for anything other than real operations;
- 5. **Quick filtering** Quickly filter and sort through your products any way you need, with VM Mass Update's powerful built-in filtering features and sorting, on any product field;
- 6. *Additional properties* Mass update and edit additional product-related properties: discounts, attributes and media files;
- 7. *Import from CSV* Easily import products from CSV files, by either mapping the product fields, or including the product field names on the first row;
- 8. *Import from images* Instantly populate your shop with products, by simply uploading a collection of product images;
- Export to many formats Export your products data, fast and easy, to any of these formats: CSV, Excel, PDF, and HTML;
- Conditional formatting Just like Excel, VM Mass Update allows you to set conditional formatting rules, which enable you to easily highlight/format cells based on their content, for instant visual feedback;
- 11. **Cross-device layout** Preserve the application's layout settings across devices, so that your preferred visible product columns, panels, widths, stay the same, when you're on the move, or simply using a different browser or device to access the application;
- 12. *Multi-language* VM Mass Update uses standard INI files, which are very easily translatable. The language file has only 214 lines, or 730 words;

### Installation

The installation of VM Mass Update is trivial, and is just a couple of clicks away, VM Mass Update's installation package being completely compatible with Joomla!™'s standard installer.

These simple steps will guide you throughout the very simple installation process:

- 1. Open up your *Joomla!™ backend*;
- 2. Choose Install/Uninstall from the Extensions menu;
- 3. On the Upload Package File field, click on the Browse button;
- 4. Browse through your operating system's file structure and select your VM Mass Update 1.0 package that corresponds to your Joomla!<sup>™</sup> & VirtueMart versions;
- 5. Push the Upload File & Install button.

In a couple of seconds you should see a confirmation message letting you know the installation was successful!

That's it! You can go mass update your products now!

At this point VM Mass Update's installation package has created a link to the application in the Components menu in Joomla!<sup>™</sup>'s backend, as well as in VirtueMart's Products menu, and VirtueMart's Control Panel (as a button). This way, you can easily and conveniently access the application at any time.

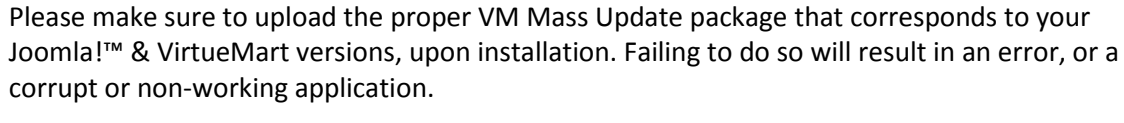

| Ext               | ension Manager: Install                                                                                                    | [HB]<br>Options | Help |
|-------------------|----------------------------------------------------------------------------------------------------|-----------------|------|
| Install Up        | date   Manage   Discover   Database   Warnings   Install languages                                                                                                    |                 |      |
| installing com    | ponent was successful.                                                                                                    |                 |      |
|                   |                                                                                                    |                 |      |
|                   | Thank you for choosing VM Mass Update!                                                                                                    |                 |      |
|                   | The ultimate product management solution for VirtueMart!                                                                                                    |                 |      |
|                   | You have just installed version <b>1.0.0</b> of VM Mass Update.                                                                                                    |                 |      |
|                   | _                                                                                                    |                 |      |
| VM Mos            | VII Mass Update is an advanced, instant product management solution for VirtueMart, focused on mass editing and handling operations.                                                                                   |                 |      |
| Update            | In-line editing for any VirtueMart product field, mass value update for all major product fields, importing/exporting of products from/into CSV files are just some of the great features VM Mass Update has to offer. | obacide         | 2    |
| C Bilanda Salatan | A must have for any shop with numerous products, or shops that need to be quickly populated with products, VM Mass Update will save you a tremendous amount of time, thanks to its powerful and handy features.        | lutions         |      |
|                   | VM Mass Update                                                                                                    |                 |      |
|                   | <table-cell> Feature List   📔 User Manual   💞 Support Forums   🌑 Globacide Solutions</table-cell>                                                                                                    |                 |      |

Copyright © 2013 Globacide Solutions & EndPulse Software

### **Application Interface**

VM Mass Update is a client-side application, connected to backend functions via instant AJAX calls.

It was specifically designed this way so that it is as responsive and fast as possible, in order to maximize efficiency, and minimize waiting times.

The general interface of VM Mass Update looks like this:

| (The second second seco | 📄 Produc   | ts 🛛 🛷 Discou | unts 📙 Media 🕍 | Attributes      |          |                       |                       |                   |                         |            |             |                 |        |
|----------------------------------------------------------------------------------------------------|------------|---------------|----------------|-----------------|----------|-----------------------|-----------------------|-------------------|-------------------------|------------|-------------|-----------------|--------|
| VMMU                                                                                                    | (-/+/=) Up | odate Value ( | %) Fields U    | Ipdate Category | ÷        | •                     |                       | 1                 |                         |            |             |                 |        |
| D                                                                                                    | Image      | SKU           | Product Name   | URL             | In Stock | Min Purchase Quantity | Max Purchase Quantity | Availability Date | Availability Image/Text | On Special | Price (Net) | Tax/VAT         | Pric < |
|                                                                                                    |            |               |                |                 |          |                       |                       | •                 |                         |            |             |                 |        |
| 1                                                                                                    | C          | G01           | Hand Shovel    |                 | 10       | 0                     | 0                     | 21 February 2010  | 48 h                    | <b>v</b>   | 4.49 USD    | Generic         | 5.     |
| 2                                                                                                    | A          | G02           | Ladder         |                 | 76       | 0                     | 0                     | 21 February 2010  | 3-5 Days                |            | 39.99 USD   | Generic         | 48     |
| 3                                                                                                    | Ŭ          | G03           | Shovel         |                 | 32       | 0                     | 0                     | 21 February 2010  | 7 Days                  |            | 24.99 USD   | Generic         | 30     |
| 4                                                                                                    | 6          | G04           | Smaller Shovel |                 | 98       | 0                     | 0                     | 21 February 2010  | On Order                |            | 17.99 USD   | Generic         | 21     |
| 5                                                                                                    | $\bigcirc$ | H01           | Nice Saw       |                 | 32       | 0                     | 0                     | 21 February 2010  | 1-4 Weeks               |            | 24.99 USD   | Generic         | 30     |
| 6                                                                                                    | 1          | H02           | Hammer         |                 | 500      | 0                     | 0                     | 21 December 2011  | 24 h                    |            | 4.99 USD    | Generic         | 6.     |
| 7                                                                                                    | <i>.</i>   | P01           | Chain Saw      |                 | 45       | 0                     | 0                     | 21 December 2011  | 48 h                    |            | 149.99 USD  | Generic         | 181    |
| 8                                                                                                    | ٢          | P02           | Circular Saw   |                 | 33       | 0                     | 0                     | 21 December 2010  | 3-5 Days                |            | 220.90 USD  | Generic         | 32(    |
| 9                                                                                                    | -          | P03           | Drill          |                 | 3        | 0                     | 0                     | 21 July 2011      | 2-3 Days                |            | 48.12 USD   | Generic         | 58     |
| 10                                                                                                    | 2          | P04           | Power Sander   |                 | 2        | 0                     | 0                     | 21 December 2010  | 1-2 months              |            | 74.99 USD   | Generic         | 108    |
|                                                                                                    |            |               |                |                 |          |                       |                       |                   |                         |            |             |                 |        |
| •                                                                                                    |            |               |                |                 |          |                       |                       |                   |                         |            |             |                 | F      |
| 14 4 1                                                                                                    | Page 1 o   | f1   ▶ ▶      | ಿ   10 💌 🖏 A   | auto-save 🌾     |          |                       |                       |                   |                         |            | Displaying  | products 1 - 10 | of 10  |

This interface can be broken down to 7 main areas:

|    | 🗎 Produc   | ts 🔗 Discou   | int🌀 🗏 Media 🛛 🕍 | Attributes      |          |                       |                       |                   |                         |            |             |               |            |   |
|----|------------|---------------|------------------|-----------------|----------|-----------------------|-----------------------|-------------------|-------------------------|------------|-------------|---------------|------------|---|
| 3  | (-/+/=) Up | odate Value ( | %) Fields (      | Jpdate Category | ÷        | •                     | 5                     | 1                 |                         |            |             |               |            |   |
| D  | Image      | SKU           | Product Name     | URL             | In Stock | Min Purchase Quantity | Max Purchase Quantity | Availability Date | Availability Image/Text | On Special | Price (Net) | Tax/VAT       | Pric       | « |
| 1  | ŀ          | G01           | Hand Shovel      |                 | 10       | 0                     | 0                     | 21 February 2010  | 48 h                    |            | 4.49 USD    | Generic       | 5.         |   |
| 2  | Å          | G02           | Ladder           |                 | 76       | 0                     | 0                     | 21 February 2010  | 3-5 Days                |            | 39.99 USD   | Generic       | 48         |   |
| 3  | Ĭ          | G03           | Shovel           |                 | 32       | 0                     | 0                     | 21 February 2010  | 7 Days                  |            | 24.99 USD   | Generic       | 30         |   |
| 4  | 6          | G04           | Smaller Shovel   |                 | 98       | 0                     | 0                     | 21 February 2010  | On Order                |            | 17.99 USD   | Generic       | 21         |   |
| 5  | $\bigcirc$ | H01           | Nice Saw         |                 | 32       | • 1                   | 0                     | 21 February 2010  | 1-4 Weeks               | V          | 24.99 USD   | Generic       | 30         |   |
| 6  | 1          | H02           | Hammer           |                 | 500      | 0                     | 0                     | 21 December 2011  | 24 h                    |            | 4.99 USD    | Generic       | 6.         | 2 |
| 7  | -          | P01           | Chain Saw        |                 | 45       | 0                     | 0                     | 21 December 2011  | 48 h                    |            | 149.99 USD  | Generic       | 181        |   |
| 8  | ٩          | P02           | Circular Saw     |                 | 33       | 0                     | 0                     | 21 December 2010  | 3-5 Days                |            | 220.90 USD  | Generic       | 32(        |   |
| 9  | -          | P03           | Drill            |                 | 3        | 0                     | 0                     | 21 July 2011      | 2-3 Days                |            | 48.12 USD   | Generic       | 58         |   |
| 10 | -          | P04           | Power Sander     |                 | 2        | 0                     | 0                     | 21 December 2010  | 1-2 months              |            | 74.99 USD   | Generic       | 108        |   |
|    |            |               |                  |                 |          |                       |                       |                   |                         |            |             |               |            |   |
|    | ane 1 o    | fil D DI      | ····             | Auto-save 👻     |          | 7                     |                       |                   |                         |            | Displaying  | products 1 40 | ►<br>of 10 |   |

Copyright © 2013 Globacide Solutions & EndPulse Software

- Product Editor Grid This is the main area of the application, which holds the paginated product list. This is an Excel-like grid, which allows you to edit any product cell with a simple click. Each column represents a product field, and can be sorted, filtered, resized or hidden. Please note that, by default, only primary product fields are displayed;
- Right Panel This panel is only visible when a tab other than Products is active. This panel holds another editable grid, for editing and updating the specific product properties (Discounts, Attributes and Media Files). This panel will always display and handle only those product properties available for the products selected in the left Product Editor Grid;
- 3. *Main Menu Button* This button displays the application's Main Menu, which holds the Import/Export options, Settings and Conditional Formatting options, Help links, and a link back to the Joomla!<sup>™</sup> administration;
- 4. *Mass Update Options* This area holds the mass update options for products/product properties. The mass update options are specific to the currently active tab;
- 5. *Main Buttons* This area holds the main buttons for performing general tasks such as adding or removing products or product properties, undoing the previous operation, or saving the changes to the editor grid. These buttons, as well, are specific to the currently active tab;
- 6. **Top Tabs** These are the tabs used to determine which content is being managed. The *Products* tab is used to manage the shop's products, and the other tabs (*Discounts, Attributes* and *Media* Files) are used to manage the respective product properties;
- 7. **Bottom Toolbar** This toolbar holds the *pagination options*, which control the *Product Editor Grid* pagination, the *Auto-save* option, which determines whether changes to the *Product Editor Grid* are saved instantly, and the *Clear Filters* button, which clears all filters set on the *Product Editor Grid*.

# **Managing Products**

VM Mass Update features a grid-based, Excel-like product editor, placed within a friendly and selfexplicit interface, making it easy to manage your products, no matter how many.

The *Product Editor Grid* is made up of rows and columns. Each row corresponds to a product, and each column corresponds to a product field, and can be sorted, filtered, resized and hidden.

|          | 🗎 Products  | 🤣 🔗 Disco    | unts 🛛 📙 Med | lia 🛛 🕍 Attribut | es       |             |         |               |          |                  |               |           |                              |    |
|----------|-------------|--------------|--------------|------------------|----------|-------------|---------|---------------|----------|------------------|---------------|-----------|------------------------------|----|
| VMMU     | (-/+/=) Upd | late Value ( | (%) Field    | Is Update        | Category |             | +       |               |          | 1                |               |           |                              |    |
| D        | Image       | SKU          | Product Name | •                | In Stock | Price (Net) | Tax/VAT | Price (Gross) | Discount | Discounted Price | Category      | Published | Actions                      | «  |
|          |             |              |              |                  |          |             |         |               |          |                  |               |           |                              |    |
| 1        | C           | G01          | Hand Shovel  |                  | 10       | 4.49 USD    | Generic | 5.43 USD      | Generic  | 3.43 USD         | Hand Tools    | V         | 1                            |    |
| 2        | A           | G02          | Ladder       |                  | 76       | 39.99 USD   | Generic | 48.39 USD     | Generic  | 46.39 USD        | Garden Tools  |           | 1                            |    |
| 3        | Ĭ           | G03          | Shovel       |                  | 32       | 24.99 USD   | Generic | 30.24 USD     | Generic  | 28.24 USD        | Garden Tools  | V         | 1                            |    |
| 4        | C           | G04          | Smaller Shov | el               | 98       | 17.99 USD   | Generic | 21.77 USD     | Generic  | 77.00 USD (Overr | Garden Tools  |           | 1                            |    |
| 5        | $\bigcirc$  | H01          | Nice Saw     |                  | 32       | 24.99 USD   | Generic | 30.24 USD     | Generic  | 28.24 USD        | Hand Tools    |           | 1                            |    |
| 6        | 1           | H02          | Hammer       |                  | 500      | 4.99 USD    | Generic | 6.04 USD      | Generic  | 4.04 USD         | Hand Tools    |           | 1                            |    |
| 7        | <i>*</i>    | P01          | Chain Saw    |                  | 45       | 149.99 USD  | Generic | 181.49 USD    | Generic  | 179.49 USD       | Outdoor Tools |           | 1                            |    |
| 8        | ۲           | P02          | Circular Saw |                  | 33       | 220.90 USD  | Generic | 320.75 USD    | Generic  | 318.75 USD       | Power Tools   |           | 1                            |    |
| 9        | -           | P03          | Drill        |                  | 3        | 48.12 USD   | Generic | 58.23 USD     | Generic  | 56.23 USD        | Indoor Tools  |           | 1                            |    |
| 10       | 2           | P04          | Power Sande  | er               | 2        | 74.99 USD   | Generic | 108.89 USD    | Generic  | 106.89 USD       | Power Tools   |           | 1                            |    |
|          |             |              |              |                  |          |             |         |               |          |                  |               |           |                              |    |
| 14 4   F | age 1 of 1  |              | 2 10         | 🖌 🔀 Auto-sav     | e 🌾      |             |         |               |          |                  |               | Dis       | playing products 1 - 10 of 1 | 10 |

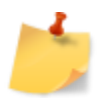

Please note that, by default, only the primary product fields are displayed in the *Product Editor Grid*. Please use the column options to display/hide specific columns.

#### **Column Options**

Each column corresponds to a product field, and has a title header.

Hovering the column header, an arrow will be displayed. Clicking the arrow will present you with the following column options:

*Sort Ascending & Sort Descending* – These are used to sort the *Product Editor Grid*, based on the values in the corresponding column, in ascending or descending order;

*Columns* – This displays the complete list of available product columns, which you can use to display or hide a specific column;

*Filters* – This holds filtering options, allowing you to filter the products loaded into the *Product Editor Grid*, based on conditions you place on the values in the corresponding column.

Under the column title, there's also a *Quick Filter* text box, which allows you to manually type a value, to quickly filter the Product Editor Grid results.

#### **In-line Editing**

VM Mass Update allows you to easily edit any product field. All you need to do is simply click the corresponding cell, and change the value inside.

The *Actions* column also allows you to edit the *Product Description, Product Attributes* (on the Attributes tab), and *Delete* the product.

#### Mass Update

The primary focus of VM Mass Update, is the ability to mass update product fields' values. To do this, you need to follow these simple steps:

- 1. Select the products you wish to update fields for, from the *Product Editor Grid;*
- 2. Select the field(s) you wish to update, from the *Fields* dropdown, from the *Mass Update Options*
- 3. Click the *Update Value* text box, from the *Mass Update Options;*
- Type a new value. You can add or subtract, to and from the current field values (using the +/signs) or specify an exact new value (using the = sign). You can also use the percentage (%) sign to specify a new value based on the existing field value (e.g.: +10% or =90%);
- 5. Hit the *Enter* key.

To update categories for a selection of products, please follow these steps:

- 1. Select the products you wish to update fields for, from the Product Editor Grid;
- 2. Depending on whether you wish to assign new categories to the selected products, or replace the assigned categories with other ones, you need to toggle the *Plus* icon, next to the *Update Category* drop-down list, from the *Mass Update Options*. If the *Plus* icon is pressed, newly selected categories will be additionally assigned to the selected products. If the *Plus* icon is not pressed, the newly selected categories will be the only ones assigned to the selected products;
- 3. Click the *Update Category* drop-down list, from the *Mass Update Options*, which will open a category tree, with all categories properly organized by their parent-child relations;
- 4. From this category tree, check the corresponding checkboxes for the categories that you wish to assign to the currently selected products.

#### **Main Buttons**

Above the *Product Editor Grid* and to the right of the *Mass Update Options*, are the *Main Buttons*. They allow you to:

- **Add a new product** clicking it will create a new blank row in the *Product Editor Grid*, that you need to fill, in order to add a new product;
- **Duplicate product(s)** clicking it will duplicate all of the products currently selected in the *Product Editor Grid*;

- **Delete product(s)** clicking it will delete the products currently selected in the *Product Editor Grid*;
- **Undo last change** clicking it will undo the last change performed in the *Product Editor Grid*;
- **Save changes** clicking it will save all changes done in the *Product Editor Grid*, to the VirtueMart database, applying them to the live shop;

### **Managing Discounts**

By clicking the **Discounts** tab, you can edit, add, remove and mass update all discounts associated with the currently selected products in the *Product Editor Grid*.

| VMMU<br>T | (-/+/=) Up | date Amou | nt      | Update Ty | /pe         |             | 0       | 8             |              |                       |                               |          |       |           |   |
|-----------|------------|-----------|---------|-----------|-------------|-------------|---------|---------------|--------------|-----------------------|-------------------------------|----------|-------|-----------|---|
| D         | Image      | SKU       | Produ   | ct Name   | In Stock    | Price (Net) | Tax/VAT | Price (Gross) | Discount     | Discounted P          |                               |          |       |           | » |
|           |            |           |         |           |             |             |         |               |              |                       | Title                         | Amount   | Туре  | Tax       |   |
| 1         | ø          | G01       | Hand S  | Shovel    | 10          | 4.49 USD    | Generic | 5.43 USD      | Generic      | 3.43 USD              | 1 Discount for all Hand Tools | 2.00 EUR | Total | After Tax |   |
| 2         | A          | G02       | Ladde   | r         | 76          | 39.99 USD   | Generic | 48.39 USD     | Generic      | 46.39 USI             |                               |          |       |           |   |
| 3         | Ĭ          | G03       | Shove   | əl        | 32          | 24.99 USD   | Generic | 30.24 USD     | Generic      | 28.24 USI             |                               |          |       |           |   |
| 4         | C          | G04       | Smalle  | er Shovel | 98          | 17.99 USD   | Generic | 21.77 USD     | Generic      | 77.00 USD (Ov         |                               |          |       |           |   |
| 5         | $\bigcirc$ | H01       | Nice S  | aw        | 32          | 24.99 USD   | Generic | 30.24 USD     | Generic      | 28.24 USI             |                               |          |       |           |   |
| 6         | 1          | H02       | Hamm    | er        | 500         | 4.99 USD    | Generic | 6.04 USD      | Generic      | 4.04 USD              |                               |          |       |           |   |
| 7         | <b>~</b>   | P01       | Chain   | Saw       | 45          | 149.99 USD  | Generic | 181.49 USD    | Generic      | 179.49 US             |                               |          |       |           |   |
| 8         | ٢          | P02       | Circula | ar Saw    | 33          | 220.90 USD  | Generic | 320.75 USD    | Generic      | 318.75 US             |                               |          |       |           |   |
| 9         | -          | P03       | Drill   |           | 3           | 48.12 USD   | Generic | 58.23 USD     | Generic      | 56.23 USI             |                               |          |       |           |   |
| 10        | -          | P04       | Power   | r Sander  | 2           | 74.99 USD   | Generic | 108.89 USD    | Generic      | 106.89 US             |                               |          |       |           |   |
|           |            |           |         |           |             |             |         |               |              |                       |                               |          |       |           |   |
| 4         |            |           |         |           |             |             |         |               |              |                       |                               |          |       |           |   |
|           | Page 1 of  | 1 ▶ №     | 21      | 0 👻 🖏     | Auto-save 🌾 |             |         |               | Displaying p | products 1 - 10 of 10 |                               |          |       |           |   |

The *Right Panel* will open, holding an editor grid of all discounts associated with the currently selected products in the *Product Editor Grid*.

The *Discounts Editor Grid* works exactly as the *Product Editor Grid*: you can edit any value by simply clicking the corresponding cell.

The Mass Update Options allow you to mass update the Discount Amount, and Discount Type.

You can also add or delete discounts, using the top buttons. Adding a discount in the *Discounts Editor Grid* automatically sets all products selected in the *Product Editor Grid* to use the newly created discount. Also, deleting a discount unsets it from all the selected products that currently use it.

### **Managing Media Files**

By clicking the **Media** tab, you can edit, add, remove and mass update all media files associated with the currently selected products in the *Product Editor Grid*.

| (      | Products   | Ø Discou     | nts 📙 Media 🎽      | Attributes  |             |         |               |            |                       |   |                       |               |                 |      |           |         |
|--------|------------|--------------|--------------------|-------------|-------------|---------|---------------|------------|-----------------------|---|-----------------------|---------------|-----------------|------|-----------|---------|
| VMMU   | Update Tit | e   Tags: {p | productname} {iter | mcount}     | G           | ) Î     |               | 1          |                       |   |                       |               |                 |      |           |         |
| D      | Image      | SKU          | Product Name       | In Stock    | Price (Net) | Tax/VAT | Price (Gross) | Discount   | Discounted P          |   |                       |               |                 |      |           | »       |
|        |            |              |                    |             |             |         |               |            |                       |   | Thumb                 | Role          | Title           | Туре | Published | Preview |
| 1      | Ø          | G01          | Hand Shovel        | 10          | 4.49 USD    | Generic | 5.43 USD      | Generic    | 3.43 USD              |   |                       |               |                 |      |           |         |
| 2      | A          | G02          | Ladder             | 76          | 39.99 USD   | Generic | 48.39 USD     | Generic    | 46.39 USI             | 1 | B                     | Product Image | hand_shovel.jpg | JPG  |           |         |
| 3      | Ĭ          | G03          | Shovel             | 32          | 24.99 USD   | Generic | 30.24 USD     | Generic    | 28.24 USI             |   |                       |               |                 |      |           |         |
| 4      | C          | G04          | Smaller Shovel     | 98          | 17.99 USD   | Generic | 21.77 USD     | Generic    | 77.00 USD (Ov         | 2 | <i>∎</i> <sup>ℓ</sup> | Product Image | ladder.jpg      | JPG  | V         | ٩       |
| 5      | $\bigcirc$ | H01          | Nice Saw           | 32          | 24.99 USD   | Generic | 30.24 USD     | Generic    | 28.24 USI             |   | A                     |               |                 |      |           |         |
| 6      | Ń          | H02          | Hammer             | 500         | 4.99 USD    | Generic | 6.04 USD      | Generic    | 4.04 USD              |   | L                     |               |                 |      | _         |         |
| 7      | -          | P01          | Chain Saw          | 45          | 149.99 USD  | Generic | 181.49 USD    | Generic    | 179.49 US             | 3 | U.                    | Product Image | shovel.jpg      | JPG  | <b>V</b>  |         |
| 8      |            | P02          | Circular Saw       | 33          | 220.90 USD  | Generic | 320.75 USD    | Generic    | 318.75 US             |   |                       |               |                 |      |           |         |
| 9      | 1          | P03          | Drill              | 3           | 48.12 USD   | Generic | 58.23 USD     | Generic    | 56.23 USI             |   |                       |               |                 |      |           |         |
| 10     | 2          | P04          | Power Sander       | 2           | 74.99 USD   | Generic | 108.89 USD    | Generic    | 106.89 US             |   |                       |               |                 |      |           |         |
|        |            |              |                    |             |             |         |               |            |                       |   |                       |               |                 |      |           |         |
| •      |            |              |                    |             |             |         |               |            | •                     |   |                       |               |                 |      |           |         |
| 14 4 F | age 1 of   | 1 🕨 🕅        | 2 10 👻 🐍           | Auto-save 📡 |             |         |               | Displaying | products 1 - 10 of 10 | • |                       |               | III             |      |           | - F     |

The *Right Panel* will open, holding an editor grid of all media files associated with the currently selected products in the *Product Editor Grid*.

The *Media Editor Grid* works exactly as the *Product Editor Grid*: you can edit any value by simply clicking the corresponding cell.

The *Mass Update Options* allow you to mass update the File Title. You can use tags in the update value, to help automate the process. The {productname} and {itemcount} tags will be automatically replaced with the associated product's name, and correspondingly, with the order of the item in the *Media Editor Grid*'s selected items.

You can also add or delete media files, using the top buttons. Adding a media file in the *Media Editor Grid* automatically adds the newly created media file to all products selected in the *Product Editor Grid*. Also, deleting a media file, removes it from all the selected products that currently use it.

### **Managing Attributes**

By clicking the **Attributes** tab, you can edit, add, remove and mass update all attributes associated with the currently selected products in the *Product Editor Grid*.

| (aller) | Products   | Ø Discou | nts 📙 Media 🞽  | Attributes  |             |         |               |                |                    |   |           |          |                  |
|---------|------------|----------|----------------|-------------|-------------|---------|---------------|----------------|--------------------|---|-----------|----------|------------------|
| VMMU    | (-/+) Upda | te Price | •              | 8           |             |         |               |                |                    |   |           |          |                  |
| D       | Image      | SKU      | Product Name   | In Stock    | Price (Net) | Tax/VAT | Price (Gross) | Discount       | Discounted P       |   |           |          | »                |
|         |            |          |                |             |             |         |               |                |                    |   | Attribute | Property | Price Adjustment |
| 1       |            | G01      | Hand Shovel    | 10          | 4.49 USD    | Generic | 5.43 USD      | Generic        | 3.43 USD           | 1 | Size      | L        | +1.00            |
|         | Ø          |          |                |             |             |         |               |                |                    | 2 | Size      | XL       | +2.00            |
| 2       | Æ          | G02      | Ladder         | 76          | 39.99 USD   | Generic | 48.39 USD     | Generic        | 46.39 USI          | 3 | Size      | M        | -1.00            |
| 3       | Ĭ          | G03      | Shovel         | 32          | 24.99 USD   | Generic | 30.24 USD     | Generic        | 28.24 USI          | 4 | 020       | J        |                  |
| 4       | C          | G04      | Smaller Shovel | 98          | 17.99 USD   | Generic | 21.77 USD     | Generic        | 77.00 USD (Ov      |   |           |          |                  |
| 5       | $\bigcirc$ | H01      | Nice Saw       | 32          | 24.99 USD   | Generic | 30.24 USD     | Generic        | 28.24 USI          |   |           |          |                  |
| 6       | Ń          | H02      | Hammer         | 500         | 4.99 USD    | Generic | 6.04 USD      | Generic        | 4.04 USD           |   |           |          |                  |
| 7       | -          | P01      | Chain Saw      | 45          | 149.99 USD  | Generic | 181.49 USD    | Generic        | 179.49 US          |   |           |          |                  |
| 8       |            | P02      | Circular Saw   | 33          | 220.90 USD  | Generic | 320.75 USD    | Generic        | 318.75 US          |   |           |          |                  |
| 9       | 1          | P03      | Drill          | 3           | 48.12 USD   | Generic | 58.23 USD     | Generic        | 56.23 USI          |   |           |          |                  |
| 10      | 2          | P04      | Power Sander   | 2           | 74.99 USD   | Generic | 108.89 USD    | Generic        | 106.89 US          |   |           |          |                  |
|         |            |          |                |             |             |         |               |                |                    |   |           |          |                  |
| •       |            |          |                |             |             |         |               |                | +                  |   |           |          |                  |
| 14 4 1  | Page 1 of  | 1 ▶ №    | 2 10 👻 🖏       | Auto-save 📡 |             |         |               | Displaying pro | ducts 1 - 10 of 10 |   |           |          |                  |

The *Right Panel* will open, holding an editor grid of all attributes associated with the currently selected products in the *Product Editor Grid*.

The *Attributes Editor Grid* works exactly as the *Product Editor Grid*: you can edit any value by simply clicking the corresponding cell.

The Mass Update Options allow you to mass update the Price Adjustment of the attributes.

You can also add or delete attributes, using the top buttons. Adding an attribute in the *Attributes Editor Grid* automatically sets all products selected in the *Product Editor Grid* to use the newly created attribute. Also, deleting an attribute unsets it from all the selected products that currently use it.

## **Importing Products From CSV Files**

| D  | Image      | SKU | Product Name   | In Stock | Price (Net)                 | Tax/VAT       | Price (Gross)    | Discount               | Discounted Price | Category      | Published | Actions |
|----|------------|-----|----------------|----------|-----------------------------|---------------|------------------|------------------------|------------------|---------------|-----------|---------|
|    |            |     |                |          |                             |               |                  |                        |                  |               |           |         |
| 1  | C          | G01 | Hand Shovel    | 10       | 1 Import from               | n CSV         | C 43 UCD         | 1 -1 /0 00 FUD) A 8 T- | X                | Hand Tools    |           | 📄 🕍 🗎   |
| 2  | A          | G02 | Ladder         | 76       | File:                       |               | Select CSV file. |                        | Browse           | Garden Tools  |           | 📄 🞽 🗎   |
| 3  | Ŭ          | G03 | Shovel         | 32       | Delimiter:<br>Items to impo | ort:          | Comma (,)        | ×                      |                  | Garden Tools  | V         | 📄 🞽 🇊   |
| 4  | C          | G04 | Smaller Shovel | 98       | Field names                 | on first row: |                  |                        |                  | Garden Tools  |           | 📄 🕍 🗊   |
| 5  | $\bigcirc$ | H01 | Nice Saw       | 32       |                             |               |                  |                        |                  | Hand Tools    | V         | 📄 🞽 🇊   |
| 6  | 1          | H02 | Hammer         | 500      |                             |               |                  |                        |                  | Hand Tools    | V         | 📄 🕍 🗊   |
| 7  | <b>-</b>   | P01 | Chain Saw      | 45       |                             |               |                  |                        |                  | Outdoor Tools | V         | 📄 🞽 🗊   |
| 8  |            | P02 | Circular Saw   | 33       |                             |               |                  |                        |                  | Power Tools   | V         | 📄 🕍 🗊   |
| 9  | -          | P03 | Drill          | 3        | Previous Ne                 | xt 🕨          |                  |                        | 🖌 Import 🗙 Close | Indoor Tools  |           | 📄 🕌 🏦   |
| 10 | -          | P04 | Power Sander   | 2        | 74.99 USD                   | Generic       | 108.89 USD       | Generic                | 106.89 USD       | Power Tools   | <b>V</b>  | 📄 🕍 🗊   |

VM Mass Update allows you to import products to your VirtueMart shop, from external CSV files.

To import products from CSV files, you need to follow these steps:

- 1. Click on the main application button, in the top left corner;
- 2. From the Import/Export menu, click on Import from CSV;
- 3. In the Import from CSV window, click Browse;
- 4. Navigate your file-system, find your products CSV file, and click Open;
- 5. Choose the proper delimiter, from the Delimiter list; usually, it should be Comma;
- 6. If you don't wish to import all rows, type in the number of rows you wish to import;
- 7. If the first row of your CSV file holds the product field names, make sure the corresponding checkbox is checked, otherwise uncheck it;
- 8. Click on the *Next* button;
- 9. On the window that appears, you need to map each CSV field to a VirtueMart product field, by selecting the appropriate product field name, from the *Map To* column; to determine which product field corresponds to which CSV field, you can consult the *Sample Data* drop-down list, which holds the first 10 cells of data for that CSV field;
- 10. Click the *Import* button.

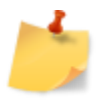

Please note that VM Mass Update automatically maps the correct product fields to the corresponding CSV fields, if the product field names are included on the first row of the CSV file, and they are spelled exactly as the product field names in the *Product Editor Grid*.

# **Importing Products From Image Files**

|   | UNU | Product Name   | In Stock | Price (Net)                  | Tax/VAT      | Price (Gross) | Discount                     | Discounted Price | Category      | Published | Actions |
|---|-----|----------------|----------|------------------------------|--------------|---------------|------------------------------|------------------|---------------|-----------|---------|
|   |     |                |          |                              |              |               |                              |                  |               |           |         |
| C | G01 | Hand Shovel    | 10       | 1 Import from                | images       | C 40 UCD      | 1 -1 (0 00 FUD) A Bee Terr   | X                | Hand Tools    | V         | 📄 🕌 🗊   |
| A | G02 | Ladder         | 76       | Head Add images.             | . 👚 Upload ( | 🚫 Stop 🗰 Rem  | ove -                        |                  | Garden Tools  | V         | 📄 🞽 🗊   |
| Ĭ | G03 | Shovel         | 32       | SDC17070.JPG<br>SDC17071.JPG |              |               | 75.2 KB Done<br>77.1 KB Done |                  | Garden Tools  | V         | D 🞽 🕄   |
| 6 | G04 | Smaller Shovel | 98       | SDC17072.JPG                 |              |               | 72.5 KB Done                 |                  | Garden Tools  |           | 📄 🞽 🇊   |
| 0 | H01 | Nice Saw       | 32       | SDC17074.JPG                 |              |               | 1.8 MB Queued                |                  | Hand Tools    | V         | 🖻 🕌 🗊   |
| 1 | H02 | Hammer         | 500      | SDC17075.JPG<br>SDC17076.JPG |              |               | 1.7 MB Queued                |                  | Hand Tools    | V         | D 🕌 🗃   |
| - | P01 | Chain Saw      | 45       |                              |              |               |                              |                  | Outdoor Tools |           | 🖹 🕍 🗊   |
|   | P02 | Circular Saw   | 33       |                              |              | 4 of 7 uploa  | ded (122.4 KR/a)             |                  | Power Tools   | V         | D 🞽 🗎   |
| - | P03 | Drill          | 3        |                              |              | 4 01 7 0000   | ucu (122.4 KD/S)             | 🖌 Import 🗙 Close | Indoor Tools  | V         | 1       |
| 2 | P04 | Power Sander   | 2        | 74.99 USD                    | Generic      | 108.89 USD    | Generic                      | 106.89 USD       | Power Tools   | V         | D 🎽 🕯   |

VM Mass Update allows you to automatically create products, by importing external image files.

To import products from image files, you need to follow these steps:

- 1. Click on the main application button, in the top left corner;
- 2. From the *Import/Export* menu, click on *Import from images*;
- 3. In the Import from images window, click on Add images...;
- 4. Navigate your file-system, select all image files you wish to use, and click Open;
- 5. Click the Upload button;
- 6. Once all the image files have finished uploading, click the *Import* button.

## **Exporting Products**

|          | Product    | s 🔗 Disco  | unts 📙 Media   | 🕌 Attributes    |                           |         |               |                          |                                      |               |           |                               |   |
|----------|------------|------------|----------------|-----------------|---------------------------|---------|---------------|--------------------------|--------------------------------------|---------------|-----------|-------------------------------|---|
| VMMU     | (-/+/=) Up | date Value | (%) Fields     | Update Category |                           | ÷       | •             | 8                        | 4                                    |               |           |                               |   |
| ID       | Image      | SKU        | Product Name   | In Stock        | Price (Net)               | Tax/VAT | Price (Gross) | Discount                 | Discounted Price                     | Category      | Published | Actions                       | < |
|          |            |            |                |                 |                           |         |               |                          |                                      |               |           |                               |   |
| 1        | C          | G01        | Hand Shovel    | 10              | 4.49 USD                  | Generic | 5.43 USD      | Lol (0.00 EUR) - After T | Tax 5.43 USD                         | Hand Tools    | V         | 📄 🕍 🗃                         |   |
| 2        | A          | G02        | Ladder         | 76              | Export to C               | :sv     |               | γ                        | ×                                    | Garden Tools  |           | 📄 🕍 🏦                         |   |
| 3        | Ĭ          | G03        | Shovel         | 32              | D                         |         | Image         | SKU                      | Product Name                         | Garden Tools  | V         | 📄 🕍 😭                         |   |
| 4        | ć          | G04        | Smaller Shovel | 98              | URL                       | Date A  | In Stock      | Min Purchase Quantity    | Max Purchase Quantity<br>Price (Net) | Garden Tools  | V         | 📄 🕍 🔒                         |   |
| 5        | $\bigcirc$ | H01        | Nice Saw       | 32              | Tax/VA                    | r i     | Price (Gross) | Discount                 | Discounted Price                     | Hand Tools    | V         |                               |   |
| 6        | Ń          | H02        | Hammer         | 500             | Length                    |         | Width         | Height                   | Size Unit                            | Hand Tools    |           | 📄 🕍 🔒                         |   |
| 7        | <b>~</b>   | P01        | Chain Saw      | 45              | Weight                    |         | Weight Unit   | Product Unit             | Units in a Package                   | Outdoor Tools | V         | 🖻 🕍 🔒                         |   |
| 8        | ٨          | P02        | Circular Saw   | 33              | Units in a l              | Box     | Category      | Short Description        | Long Description                     | Power Tools   | V         | 📄 🕍 🕄                         |   |
| 9        | -          | P03        | Drill          | 3               | ✓ Toggle All<br>40.12 050 | Generic | 56.23 050     | Generic                  | Export X Close                       | Indoor Tools  |           | 📄 🕍 🔒                         |   |
| 10       | 2          | P04        | Power Sander   | 2               | 74.99 USD                 | Generic | 108.89 USD    | Generic                  | 106.89 USD                           | Power Tools   | V         |                               |   |
|          |            |            |                |                 |                           |         |               |                          |                                      |               |           |                               |   |
|          |            |            |                |                 |                           |         |               |                          |                                      |               |           |                               |   |
| 14 4   P | age 1 of   | 1 🕨 🕅      | 2 10 💌         | 🞖 Auto-save 🌾   |                           |         |               |                          |                                      |               | Dis       | splaying products 1 - 10 of 1 | 0 |

VM Mass Update allows you to export your products data, to four major formats: CSV, Excel, PDF, HTML.

To export your products data, you need to follow these steps:

- 1. Click on the main application button, in the top left corner;
- 2. From the *Import/Export* menu, click on the *Export to…* menu item that corresponds to the format you wish to export to;
- 3. In the *Export to…* window, toggle all product fields that you wish to be exported; if you wish to export all fields, click *Toggle All*;
- 4. Click the *Export* button;
- 5. Use the browser dialog that will open to select a location to save your file.

### **Settings**

| C ((1)) (1) (1) (1) (1) (1) (1) (1) (1) (            | G01<br>G02<br>G03<br>G04<br>H01 | Product Name Hand Shovel Ladder Shovel Nice Saw   | In Stock<br>In Stock<br>10<br>76<br>32<br>98<br>32 | Price (N<br>4.49 U<br>39.99 U<br>24.99 U<br>17.99 | Net) Tax/VAT                                                  | Price (Gross)<br>5.43 USD<br>48.39 USD<br>30.24 USD<br>ixels): | Discount<br>Lol (0.00 EUR) - After Tax<br>Generic<br>Generic | Discounted Price<br>5.43 USD<br>46.39 USD<br>28.24 USD<br>Covert | Category<br>Hand Tools<br>Garden Tools<br>Garden Tools | Published | Actions |
|------------------------------------------------------|---------------------------------|---------------------------------------------------|----------------------------------------------------|---------------------------------------------------|---------------------------------------------------------------|----------------------------------------------------------------|--------------------------------------------------------------|------------------------------------------------------------------|--------------------------------------------------------|-----------|---------|
|                                                      | G01<br>G02<br>G03<br>G04<br>H01 | Hand Shovel Ladder Shovel Smaller Shovel Nice Saw | 10<br>76<br>32<br>98<br>32                         | 4.49 U<br>39.99 U<br>24.99 U<br>17.99             | ISD Generic<br>JSD Generic<br>So Settings<br>Row height (in p | 5.43 USD<br>48.39 USD<br>30.24 USD<br>iixels):                 | Loi (0.00 EUR) - After Tax<br>Generic<br>Generic             | 5.43 USD<br>46.39 USD<br>28.24 USD<br>X                          | Hand Tools<br>Garden Tools<br>Garden Tools             |           |         |
| 2 / /<br>3 J<br>4 / /<br>6 X                         | G02<br>G03<br>G04<br>H01        | Ladder<br>Shovel<br>Smaller Shovel<br>Nice Saw    | 76<br>32<br>98<br>32                               | 39.99 U<br>24.99 //<br>17.99                      | USD Generic<br>SD Generic<br>Settings<br>Row height (in p     | 48.39 USD<br>30.24.USD<br>ixels):                              | Generic<br>Generic<br>40                                     | 46.39 USD                                                        | Garden Tools<br>Garden Tools                           |           |         |
| 3 <b>¥</b><br>4 <b>¥</b><br>5 <b>№</b><br>6 <b>×</b> | G03<br>G04<br>H01               | Shovel<br>Smaller Shovel<br>Nice Saw              | 32<br>98<br>32                                     | 24.99<br>17.99                                    | Settings                                                      | 30.24 USD                                                      | Generic                                                      | 28.24 USD                                                        | Garden Tools                                           | V         |         |
| 4 6                                                  | G04<br>H01                      | Smaller Shovel Nice Saw                           | 98                                                 | 17.99                                             | Row height (in p                                              | ixels):                                                        | 40                                                           | (Overr                                                           |                                                        |           |         |
| 5 🖉                                                  | H01                             | Nice Saw                                          | 32                                                 |                                                   |                                                               |                                                                | 10                                                           | (04011                                                           | Garden Tools                                           | <b>V</b>  | 📄 🞽 î   |
| • 🔨                                                  |                                 |                                                   |                                                    | 24.99                                             | Reload products                                               | on data updat                                                  | e: 🔽                                                         | USD                                                              | Hand Tools                                             |           | 1       |
|                                                      | H02                             | Hammer                                            | 500                                                | 4.99 l                                            | Reset layout sta                                              | te right now:                                                  |                                                              | USD                                                              | Hand Tools                                             |           | 🖻 🞽 🗃   |
| 7 🝊                                                  | P01                             | Chain Saw                                         | 45                                                 | 149.99                                            |                                                               |                                                                | 🖌 Save & Reload 🛛                                            | X Cancel USD                                                     | Outdoor Tools                                          | V         | 1       |
| · 🕸                                                  | P02                             | Circular Saw                                      | 33                                                 | 220.90                                            | USD Generic                                                   | 320.75 USD                                                     | Generic                                                      | 318.75 USD                                                       | Power Tools                                            | V         | 1       |
| 9                                                    | P03                             | Drill                                             | 3                                                  | 48.12 U                                           | JSD Generic                                                   | 58.23 USD                                                      | Generic                                                      | 56.23 USD                                                        | Indoor Tools                                           | V         | 🖿 🞽 🗊   |
| 10                                                   | P04                             | Power Sander                                      | 2                                                  | 74.99 U                                           | JSD Generic                                                   | 108.89 USD                                                     | Generic                                                      | 106.89 USD                                                       | Power Tools                                            | V         | 1       |
|                                                      |                                 |                                                   |                                                    |                                                   |                                                               |                                                                |                                                              |                                                                  |                                                        |           |         |

You can change VM Mass Update's settings, by clicking the main application button from the top-left corner, then choosing *Settings* from the *Configuration* menu.

There are just four settings:

- 1. *Row height (in pixels)* This text box allows you to change the height, in pixels, of the product rows in the Product Editor Grid; the default is 40;
- Reload products on data update This sets whether the Product Editor Grid will be reloaded each time any changes are saved; this ensures that 100% correct and updated data is always displayed in the Product Editor Grid, even if some unusual error occurs on update; if, however, this seems to be too slow for you, it is general OK to uncheck it;
- Preserve layout state across devices This sets whether your layout settings (visible columns, column sizes, window positions, etc) are remembered by the application, even if you're accessing the application from another browser, or another computer or device;
- 4. **Reset layout state right now** Check this checkbox if you wish that, upon saving the current settings, the application resets all personal layout preferences to their original state.

### **Conditional Formatting**

Just like Excel, VM Mass Update allows you to set *Conditional Formatting* rules, to visually highlight specific cells, based on their content.

|   | inage      | SKU | Product Name   | In Stock                    | Price (Net)                     | Tax/VAT | Price (Gross)                       | Discount                             | Discounted Price             | Category               | Published | Actions |  |
|---|------------|-----|----------------|-----------------------------|---------------------------------|---------|-------------------------------------|--------------------------------------|------------------------------|------------------------|-----------|---------|--|
|   |            |     |                |                             |                                 |         |                                     |                                      |                              |                        |           |         |  |
| , | C          | G01 | Hand Shovel    | 10                          | 4.49 USD                        | Generic | 5.43 USD LoI (0.00 EUR) - After Tax |                                      | 5.43 USD                     | Hand Tools             |           | 📄 🕍 🗊   |  |
|   | A          | G02 | Ladder         | 76                          | 39.99 USD                       | Generic | 48.39 USD                           | Generic                              | 46.39 USD                    | Garden Tools           |           | 📄 ≚ 🗊   |  |
|   | Ĭ          | G03 | Shovel         | 🌋 Conditional F             | 26 Conditional Formatting Rules |         |                                     |                                      |                              |                        |           |         |  |
|   | ć          | G04 | Smaller Shovel | Field                       | ✓ Conditi                       | ion 🔨   | Value :                             | BG Color Text Color<br>BG Color Text | Preview 😳 A<br>Color Preview | dd 👔 Delete<br>1 Tools | V         | 📄 🕌 🗊   |  |
|   | $\bigcirc$ | H01 | Nice Saw       | Price (Net)<br>Product Name | ><br>contair                    | 6       | 5.00 EUR<br>shovel                  | #33CCCC #800<br>#99CC00 #FF0         | 000 Preview<br>000 Preview   | Tools                  | V         | 📄 👑 🇊   |  |
|   | 1          | H02 | Hammer         |                             | Tools 🗵 📄 👑 🏐                   |         |                                     |                                      |                              |                        |           |         |  |
|   | <b></b>    | P01 | Chain Saw      |                             |                                 |         |                                     |                                      | 🖌 Save & Relo                | ad X Close             | V         | 🖹 🕍 🗊   |  |
|   | ٢          | P02 | Circular Saw   | 33                          | 220.90 USD                      | Generic | 320.75 USD                          | Generic                              | 318.75 USD                   | Power Tools            |           | 🖹 🕍 🗊   |  |
|   | 7          | P03 | Drill          | 3                           | 48.12 USD                       | Generic | 58.23 USD                           | Generic                              | 56.23 USD                    | Indoor Tools           |           | 🗎 🞽 🗊   |  |
|   | -          | P04 | Power Sander   | 2                           | 74.99 USD                       | Generic | 108.89 USD                          | Generic                              | 106.89 USD                   | Power Tools            | V         | 📄 ≚ 🗊   |  |

To access the *Conditional Formatting* window, click on the main application button in the top left, then choose *Conditional Formatting* from the Configuration menu.

This window allows you to create unlimited formatting rules. All you need to do is:

- 1. Select the field you wish to set the condition for;
- 2. Select the condition you wish to set (options depend on the type of the chosen field);
- 3. Type the value of the condition you wish to set;
- 4. Choose a background color that you wish to be applied to the cell, if the condition is true;
- 5. Choose a text color that you wish to be applied to the cell, if the condition is true;
- 6. Click Add.

Once you have finished adding all *Conditional Formatting* rules, click on *Save & Reload*, to apply the rules.

### **Uninstallation**

The uninstallation process of VM Mass Update is even simpler than its installation.

Should you no longer require managing your VirtueMart products with VM Mass Update, these simple steps will guide you through the uninstallation process of VM Mass Update:

- 1. Open up your *Joomla!™ backend*;
- 2. Choose *Install/Uninstall* from the *Extensions* menu;
- 3. Click on *Components*;
- 4. Check the VM Mass Update component's checkbox;
- 5. Click on the *Uninstall* toolbar button.

| 4                                      | Extension Manage                                                   | er: Manage    |              |           |         | Enable          | Disable Refresh Cache           | Ininstall Options | s Help |  |  |  |  |  |
|----------------------------------------|--------------------------------------------------------------------|---------------|--------------|-----------|---------|-----------------|---------------------------------|-------------------|--------|--|--|--|--|--|
| Inst                                   | Install Update Manage Discover Database Warnings Install languages |               |              |           |         |                 |                                 |                   |        |  |  |  |  |  |
| Uninstalling component was successful. |                                                                    |               |              |           |         |                 |                                 |                   |        |  |  |  |  |  |
| Filter                                 | Filter Search Clear                                                |               |              |           |         |                 |                                 |                   |        |  |  |  |  |  |
|                                        | Name <u>a.</u>                                                     | Location      | Status       | Туре      | Version | Date            | Author                          | Folder            | ID     |  |  |  |  |  |
|                                        | Redirect                                                           | Administrator | A            | Component | 2.5.0   | April 2006      | Joomla! Project                 | N/A               | 24     |  |  |  |  |  |
|                                        | Search                                                             | Administrator | <del>A</del> | Component | 2.5.0   | April 2006      | Joomla! Project                 | N/A               | 19     |  |  |  |  |  |
|                                        | Smart Search                                                       | Administrator | 0            | Component | 2.5.0   | August 2011     | Joomla! Project                 | N/A               | 27     |  |  |  |  |  |
|                                        | Template Manager                                                   | Administrator | 8            | Component | 2.5.0   | April 2006      | Joomla! Project                 | N/A               | 20     |  |  |  |  |  |
|                                        | Users Manager                                                      | Administrator | <del>_</del> | Component | 2.5.0   | April 2006      | Joomla! Project                 | N/A               | 25     |  |  |  |  |  |
|                                        | VirtueMart                                                         | Administrator | 0            | Component | 2.0.12f | October 22 2012 | The VirtueMart Development Team | N/A               | 10004  |  |  |  |  |  |
|                                        | Weblinks                                                           | Administrator | ⊘            | Component | 2.5.0   | April 2006      | Joomla! Project                 | N/A               | 21     |  |  |  |  |  |
|                                        | Wrapper                                                            | Site          | A            | Component | 2.5.0   | April 2006      | Joomla! Project                 | N/A               | 2      |  |  |  |  |  |

### **Additional Help**

If you can't find your answer in this manual, there are plenty ways to get additional help for VM Mass Update.

The first thing you can immediately try is search our **support forum** for your question. It is very likely it has already been asked and answered.

If that fails, please contact us as soon as possible, and request our support, so we can help you and make sure everything is working great and you have all the answers and help you need.

We offer various support methods: e-mail, phone, support forum, and support ticket system.

So please do not hesitate to contact us, should you require additional help.

We would love to help you!